## Памятка-навигатор с алгоритмом действий по сайту bus.gov.ru для размещения отзывов о работе учреждения в разделе «Отзывы и оценки»

1. Заходим на сайт ГАНОУ МО «ЦО «Лапландия» по ссылке <u>https://www.laplandiya.org/</u>, внизу на странице переходим на сайт bus.gov.ru по ссылке <u>Учреждение на bus.gov.ru</u>.

2. На сайте bus.gov.ru верхнем левом углу в разделе «Меню» переходим во вкладку «Результаты независимой оценки», далее нажимаем «Образование», выбираем субъект РФ «Мурманская область», выбираем группу организации «Организации, осуществляющие образовательную деятельность».

3. В поисковой строке вводим ИНН учреждения «5190187040» или полное наименование учреждения «Государственное автономное нетиповое образовательное учреждение Мурманской области «Центр образования «Лапландия». Далее нажимаем «Найти» и переходим на страницу учреждения.

4. На странице учреждения находим и нажимаем значок «Оставить отзыв». Появляется сообщение: «Для выполнения действия вам необходимо войти, используя регистрационную запись на едином портале госуслуг». Нажимаем «Вход через Госуслуги» и входим на Госуслуги любым удобным способом из предложенных. Затем на Ваш номер телефона придёт код подтверждения для входа. После входа Вас попросят подтвердить разрешение на использование персональных данных. После всех действий Вы сможете оставить свой отзыв и отправить его. После проверки модератором Ваш отзыв будет успешно опубликован на сайте bus.gov.ru в разделе «Отзывы и оценки».